| インターネット          | 5-2 |
|------------------|-----|
| インターネットのしくみ      | 5-2 |
| Yahoo!ケータイ       | 5-3 |
| Yahoo!ケータイに接続する  | 5-3 |
| PCサイトブラウザ        | 5-4 |
| PCサイトに接続する       | 5-4 |
| 画面操作             | 5-5 |
| インターネット画面の操作のしかた | 5-5 |

| ブックマーク/画面メモ      | 5-7  |
|------------------|------|
| よく利用するサイトを登録する   | 5-7  |
| RSSフィード          | 5-8  |
| ブログやニュースなどの更新情報を |      |
| 確認する             | 5-8  |
| 便利な機能            | 5-9  |
| こんなときは           | 5-16 |

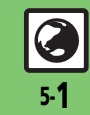

5

インターネット

# インターネット

# インターネットのしくみ

本機では、携帯雷話専用ポータルサイト「Yahoo!ケータイ」を利用して、手軽にインターネットを楽しむことができます。また、 「PCサイトブラウザ」を利用してパソコン用サイトを閲覧することもできます。

- インターネットの利用には、別途ご契約が必要です。また、あらかじめネットワーク自動調整を行ってください。
- ●インターネットのサービス内容やパケット通信料など詳しくは、「ソフトバンクモバイルホームページ」(『27P.15-22) を参照してください。

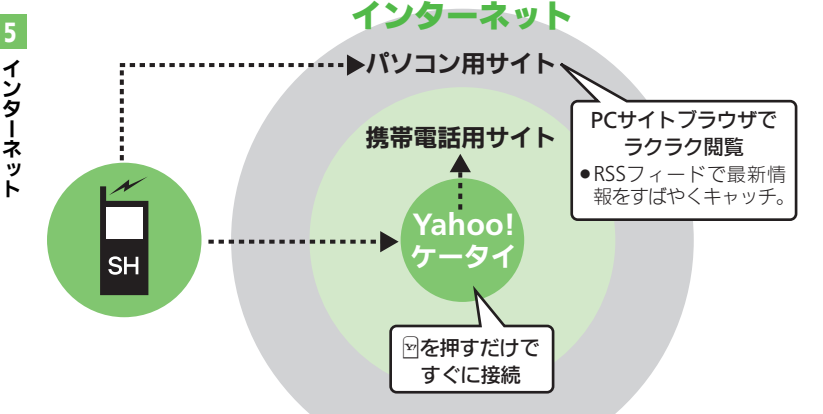

#### 通信料や情報料にご注意ください。

●情報画面によっては、自動的に通信が行わ れ、通信料が発生することがあります。 また、通信料に加え、情報料が必要な情報画 面もあります。

### セキュリティについて知っておきましょう。

●本機には、あらかじめ認証機関から発行され た電子的な証明書が登録されており、SSL(イ ンターネット上でデータを暗号化して送受 信する通信方法)を利用できます。

#### セキュリティで保護されている情報画面を 表示するとき

- ●確認画面が表示されます。●を押すと情報 画面が表示されます。
- セキュリティで保護されている情報画面 を表示する場合、お客様は自己の判断と 青任においてSSI を利用することに同意さ れたものとします。

お客様自身によるSSLの利用に際し、ソフ トバンクおよび認証会社である日本ベリ サイン株式会社、サイバートラスト株式 会社、エントラストジャパン株式会社、グ ローバルサイン株式会社、RSAセキュリ ティ株式会社、セコムトラストシステム ズ株式会社は、お客様に対しSSLの安全性 などに関して何ら保証を行うものではあ りません。

万一、何らかの損害がお客様に発生した 場合でも一切責任を負うものではありま せんので、あらかじめご了承ください。

#### 使いこなしチェック!

物便剤 ●一時保存用メモリの情報(キャッシュ)を消去したい●以前入力したユーザー ID/パスワードを消去したい ほか (12) F.5-9) ●接続認証のための情報(製造番号)を自動的に送信しない●ブラウザの設定やブックマーク、画面メモなどをお買い上げ時の状態に戻したい ほか (CP P.5-15)

# Yahoo!ケータイ

# Yahoo!ケータイに接続する

### メインメニューから接続する

Yahoo!ケータイのメインメニューから情報画面を表示します。

●通信やサーバーなどの状態によっては、情報画面を表示できないことがあります。

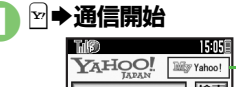

| YAHOO!               |    |    |
|----------------------|----|----|
| 検索                   | カー | ソル |
| <u> Yahoo! JAPAN</u> |    |    |
| 路線 天気 ニュース           |    |    |
| 音楽メールスポーツ            |    |    |
| <u>株価 オーワション ゲーム</u> |    |    |
|                      |    |    |

#### 情報画面

- Yahoo!ケータイのメインメニューが 表示されます。
- ●通信中に図を押すと、中止できます。

# > 項目選択 ➡ ●

- 選んだ項目の情報画面が表示されます。
- このあと

   をくり返し、
   閲覧してくだ
   さい。

 ・

 ・

 ・

 はい」
 ・

 ・

 はい」
 ・

 ・

 はい」
 ・

 ・

 ・

 ・

 ・

 ・

 ・

 ・

 ・

 ・

 ・

 ・

 ・

 ・

 ・

 ・

 ・

 ・

 ・

 ・

 ・

 ・

 ・

 ・

 ・

 ・

 ・

 ・

 ・

 ・

 ・

 ・

 ・

 ・

 ・

 ・

 ・

 ・

 ・

 ・

 ・

 ・

 ・

 ・

 ・

 ・

 ・

 ・

 ・

 ・

 ・

 ・

 ・

 ・

 ・

 ・

 ・

 ・

 ・

 ・

 ・

 ・

 ・

 ・

 ・

 ・

 ・

 ・

 ・

 ・

 ・

 ・

 ・

 ・

 ・

 ・
 <

### 前の画面を表示するとき 【情報画面】 № →前の画面表示 ■元の画面に戻るときは、次の操作を行い ます。 【情報画面】 🖂 ◆ 「進む」 ◆ ● Yahoo!ケータイのメインメニューに戻る とき 【情報画面】 🔤 ➡ 「Yahoo! ケータイ」 •• 接続時に認証を要求されたとき ユーザー ID / パスワード入力 ◆ ● ◆ 🖻 音楽や動画をダウンロードしながら再生す るとき (ストリーミング) 【情報画面】音楽/動画選択●● ストリーミングのデータは、保存できま せんの ■ストリーミング時は、一時停止中もパ ケット通信料が発生します。

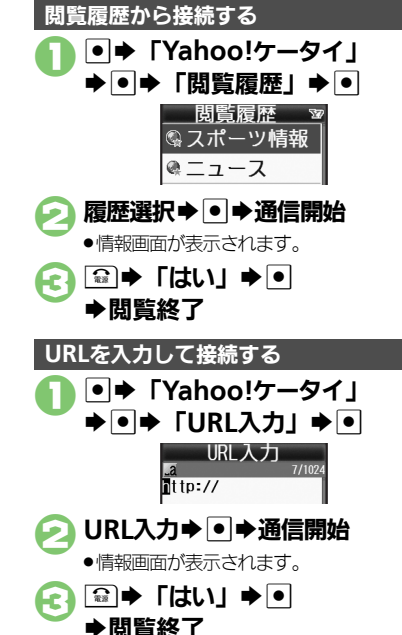

### 使いこなしチェック!

◎ ●ブラウザを切り替えたい●以前入力したURLを利用したい●閲覧履歴を削除したい●閲覧履歴の詳細情報を確認したい●閲覧履歴を並べ替えたい ●閲覧履歴をメールで送信したい(℃で P.5-9)

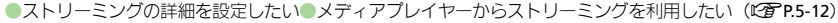

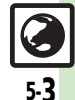

ィ

-ンター

ネ

ÿ

# PCサイトブラウザ

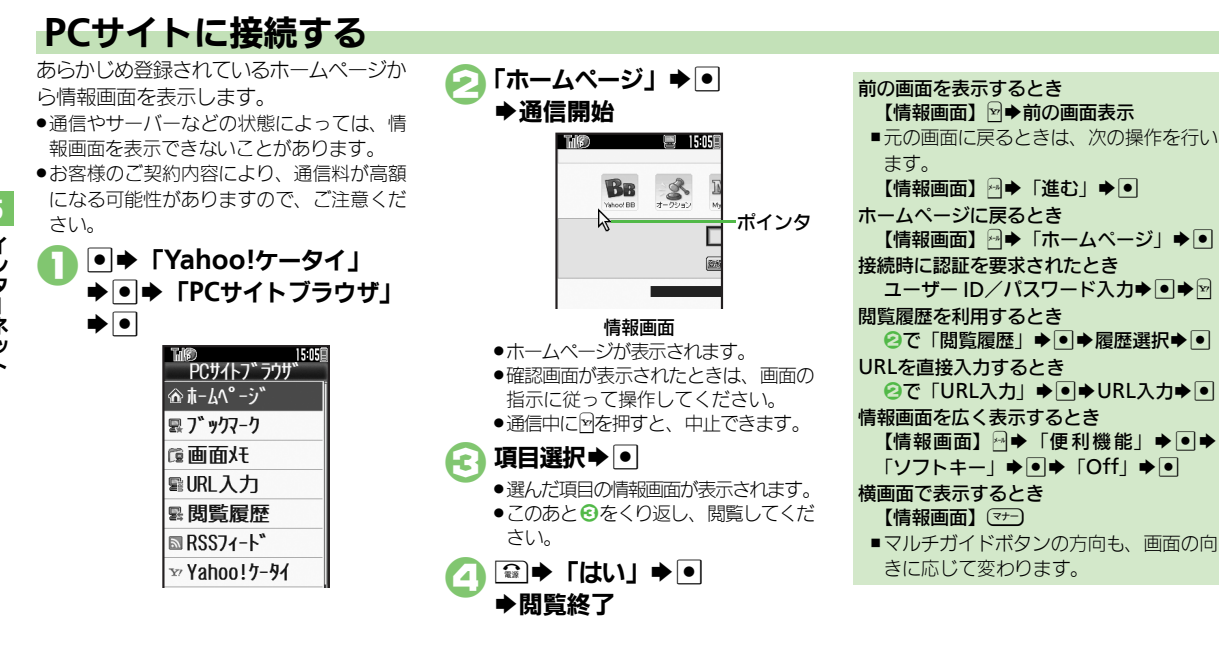

#### 使いこなしチェック!

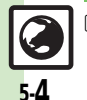

◎便到 ●ブラウザを切り替えたい●以前入力したURLを利用したい●閲覧履歴を削除したい●閲覧履歴の詳細情報を確認したい●閲覧履歴を並べ替えたい ●閲覧履歴をメールで送信したい(ビデ P.5-9)

●連続スクロール時にガイドを表示しない●情報画面のスクロール単位を変更したい●起動時などに警告画面を表示しない(23P.5-12)

インターネット

ィ

シタ

Ĩ

ネ

ÿ

# インターネット画面の操作のしかた

#### 画面を切り替える

■ 隠れている部分を表示する(スクロール)
 隠れている部分があるときは、
 ◎ を押すと、隠れている部分が表示されます。
 ● 図を長く押すと、連続でスクロールされます。

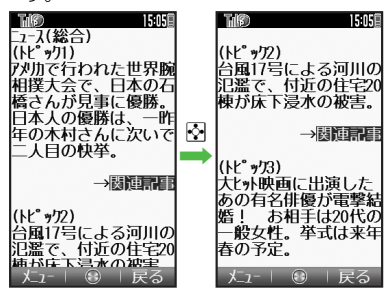

#### 分割画面を切り替える(フレーム)

情報画面によっては、画面が分割されてい ることがあります。(フレーム) このとき!!!を長く押すと、操作できるフ レームが切り替わります。

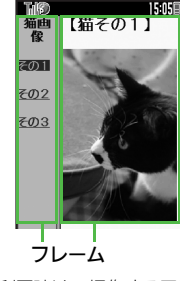

ポインタ利用時は、操作するフレームにポインタを移動し、
 を押すと、操作できるフレームが切り替わります。

選択したフレームだけを表示するとき フレーム選択◆ △ ◆「便利機能」 ◆ ● ◆「フレームイン」 ◆ ● ■ 元の表示に戻すときは、「◎ ◎ な押します。 タブを利用して、複数の情報画面を切り替 えて表示します。 ■新しいタブを聞くとき 情報画面で項目選択→ ▶ 「画面メニュー | ▶ ● 「新しい画面で開く」 ➡ ● 15:05 コース(設合) ユース(総合) (FL° 971) タブ 反動で行われた世界腕 ■タブを切り替えるとき タブ表示中に
編(長く) ▶⊷タブ選択▶● ポインタ利用時は、表示するタブにポ インタを移動し、●を押すと、タブ が切り替わります。

複数の画面を切り替えて見る(タブ)

### タブを閉じるとき タブ表示中に懸(長く) ● ◎ タブ選択

●●●●「画面メニュー」●●●「現
 在の画面を閉じる」/「他の画面を閉じる」
 ●●

### 使いこなしチェック!

④便利●コピーした文字列で辞書検索したい●Web検索を利用したい●情報画面内の文字列を検索したい●文頭/文末に移動したい●画像などのデータを保存したい●情報画面の文字サイズを変更したい●情報画面の一部を拡大表示したい●情報内の画像/音楽を表示/再生しない●情報画面のスクロール単位を変更したい ほか (℃27.5-10~P.5-12)

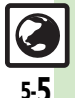

#### 画面操作

### 情報内の文字列を選択する

ポインタをドラッグモードにすると、情報 内の文字列を簡単に選択できます。 文字列のコピーや辞書検索を行うときなど に便利です。

- ●サイトや情報画面によっては、文字列が選 択できないことや、リンク先へ移動するこ とがあります。
- ●ここでは、辞書検索を例に説明します。

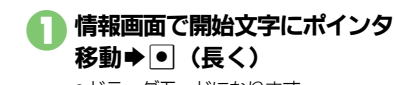

移動 ● (長く)

●ドラッグモードになります。

終了文字にポインタ移動

1160 15:05 ュース(総合) (トド<sup>°</sup> ック1) 二人自の快挙。

●ポインタを移動した範囲の文字列が反 転表示されます。

**(c)** 

 選択が確定します。このあと、ポイン タを移動しても文字の選択範囲は変わ りません。

#### (辞書) ▶辞書選択 ▶ ● 4

●選択した文字列が入力されています。

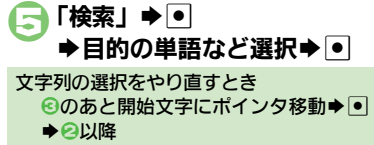

### その他情報画面の操作について

情報画面では、文字を入力することや、頂 目の選択/実行を行うことができます。

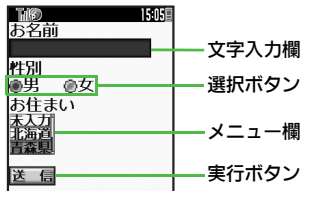

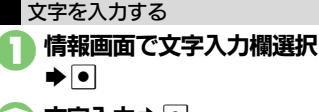

## 文字入力⇒●

●情報画面に戻ります。

以前入力した文字を呼び出すとき (イン プットメモリ)

【情報画面】文字入力欄選択●●●◎● 「挿入/文字サイズ」●●●「インプッ トメモリ ●●●文字列選択●●

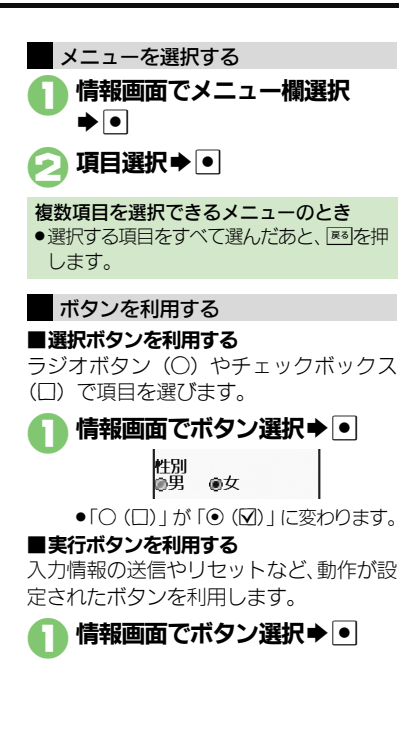

ブックマーク/画面メモ

# よく利用するサイトを登録する

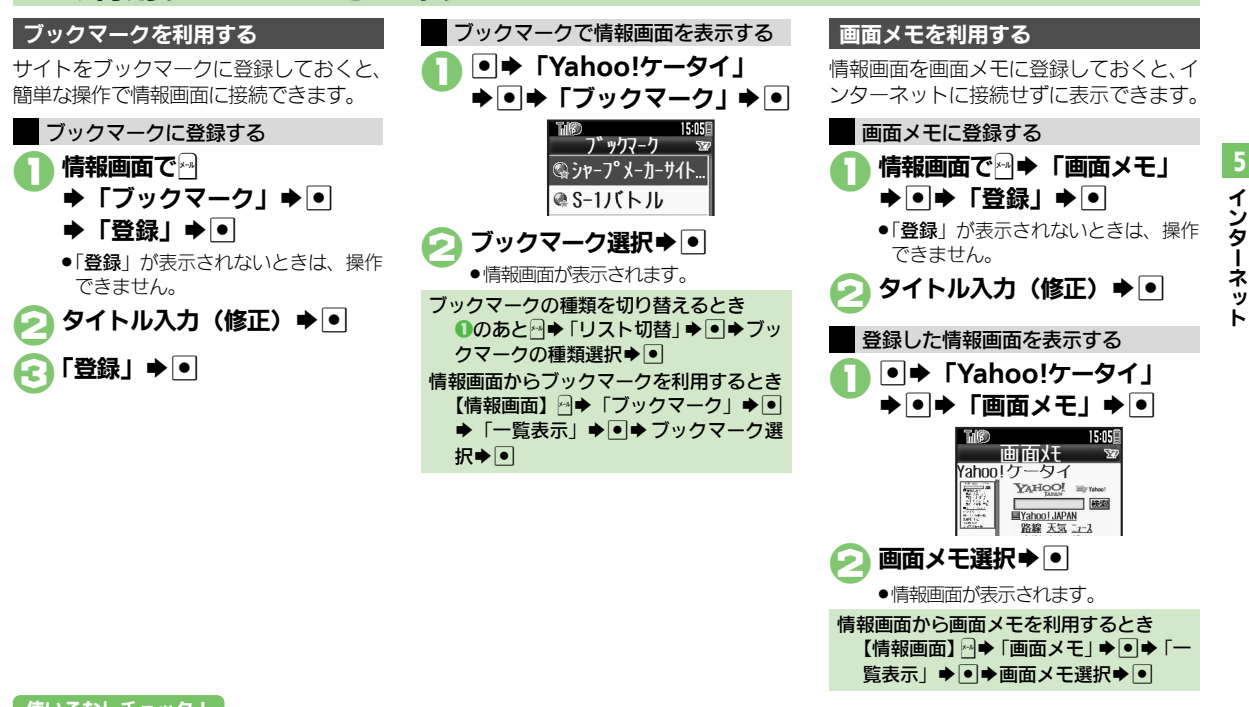

使いこなしチェック!

○使用 ●ブックマークを削除したい●ブックマークのタイトルを変更したい●ブックマークを並べ替えたい●ブックマークをフォルダで管理したい ●面面メモを削除したい●面面メモのタイトルを変更したい●面面メモー覧を並べ替えたい ほか (ピア P.5-12~P.5-13)

# RSSフィード

イ

ンタ

T

ネ

ッ

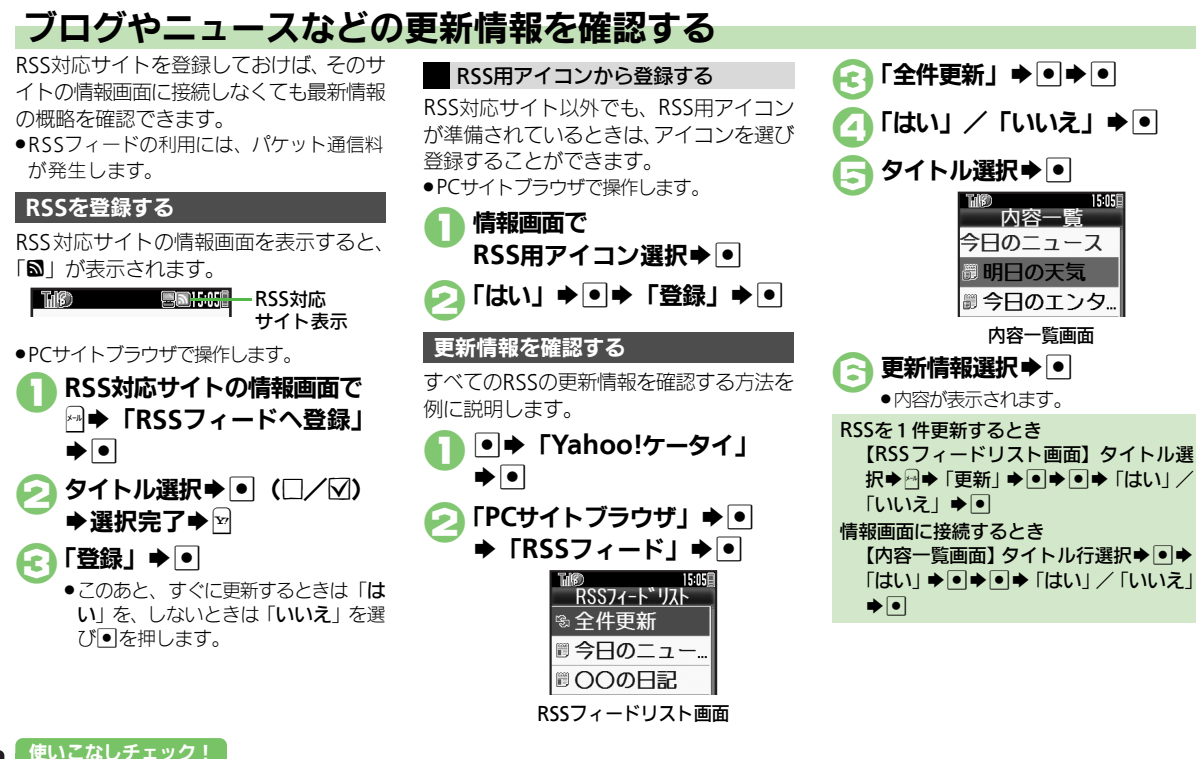

④更利 ●RSSの更新を禁止したい●RSSをフォルダで管理したい●RSSを削除したい●RSSを並べ替えたい●RSSの詳細情報を確認したい ●他の機器などとの間でRSSをやりとりしたい●RSSをメールで送りたい(CF P.5-14)

5-**8** 

| インターネット接<br>■全般                   | 続/情報入手                                                              | 閲覧履歴をメールで送<br>信したい<br>[URL送信]    | <ul> <li>●「Yahoo!ケータイ」●●「閲覧履歴」●</li> <li>● 履歴選択●●「URL送信」●●「S!メー</li> <li>ル」/「SMS」●●●メール作成●<sup>M</sup></li> </ul> |
|-----------------------------------|---------------------------------------------------------------------|----------------------------------|----------------------------------------------------------------------------------------------------|
| ブラウザを切り替えた<br>い                   | 情報画面で☆◆「便利機能」◆●◆「PCサイト<br>ブラウザへ切替」/「Y!ケータイへ切替」◆●                    |                                  | ● 文字数によっては、自動的にS!メール作成画面が表示されます。                                                                                  |
| [PCサイトブラウザへ切替/<br>Y!ケータイへ切替]      | ◆「このページ」/「リンク先」◆●◆●◆「はい」/「いいえ」◆●                                    | ■メモリ操作<br>●PCサイトブラウザで            | 「操作するときは、『「設定」●●』の代わりに、                                                                                           |
| 以前入力したURLを利<br>用したい<br>「URL 入力履歴] | (共通操作) ●◆「Yahoo!ケータイ」 ●●◆下記の操作                                      | 次の操作を行います<br>「PCサイトブラウ           | -。<br>ザ」 <b>●●</b> ●「PCサイトブラウザ設定」 <b>●</b> ●                                                                      |
|                                   | Yahoo!ケータイで利用する<br>「URL入力」→●→ □→ 「URL入力履歴」→●<br>→ URL選択→ ●→ ●       | 一時保存用メモリの情<br>報(キャッシュ)を消<br>去したい | <ul> <li>● → 「Yahoo!ケータイ」 → ● → 「設定」 → ● →</li> <li>「メモリ操作」 → ● → 「キャッシュ消去」 → ● →</li> </ul>                      |
|                                   | PCサイトブラウザで利用する<br>「PCサイトブラウザ」⇒●⇒「URL入力」⇒●⇒                          | [キャッシュ消去]                        |                                                                                                    |
|                                   | □→「URL入力履歴」→●→URL選択→●→●                                             | サーバー側のお客様識<br>別情報<br>(Cookie)を   | ●●   Yahoo!ケータイ」 ● ●   設定」 ● ●<br>「メモリ操作」 ● ● ● 「Cookie 消去」 ● ●                                                   |
| 閲覧履歴                              |                                                                     | 消去したい<br>[Cookie消去]              | 「はい」 ⇒ ●                                                                                                    |
| 閲覧履歴を削除したい<br>【削除/全件削除】           | (共通操作)●●「Yahoo!ケータイ」●●●「閲覧履歴」●●●○「PCサイトブラウザへ切替」/「Y!ケータイへ切替」●●●下記の操作 | 以前入力したユーザー<br>ID/パスワードを消去        | <ul> <li>●◆「Yahoo!ケータイ」&gt;●◆「設定」&gt;●◆</li> <li>「メモリ操作」&gt;●◆「認証情報消去」&gt;●◆</li> </ul>                           |

したい

[認証情報消去]

1件削除する

すべて削除する

閲覧履歴の詳細情報を

[詳細情報表示] 閲覧履歴を並べ替えた

[並べ替え] 付順」 ⇒ ●

確認したい

い

▶● ↓ 「はい」 → ●

履歴選択⇒◎⇒「削除」⇒●⇒「はい」⇒●

☞ ◆「全件削除」 ◆ ● ◆ 操作用暗証番号入力

●→「Yahoo!ケータイ」→●→「閲覧履歴」→

●→「Yahoo!ケータイ」→●→「閲覧履歴」→ 

●⇒履歴選択⇒፼⇒「詳細情報表示」⇒●

「はい」 🌩 🗉

| 5- <b>9</b> |
|-------------|

| 情報画面での操作                            | E Contraction of the second second second second second second second second second second second second second | 情報画面のURLをメー                                            | 情報画面で☆→「便利機能」→ ●→「URL送信」                                                                   |
|-------------------------------------|----------------------------------------------------------------------------------------------------|--------------------------------------------------------|--------------------------------------------------------------------------------------------|
| ■Yahoo!ケータイ                         | /PCサイトブラウザ共通                                                                                                    | [URL送信]                                                |                                                                                            |
| 情報内の文字列を利用したい                       | 電話をかける<br>情報画面で電話番号選択⇒●⇒「発信」/「TV                                                                                |                                                        | ●文字数によっては、自動的に S! メール作成画面が表示されます。                                                          |
| L電話番号/ アトレス利用」                      | コール」 <b>●</b> ●<br>メールを送信する                                                                                     | Flash <sup>®</sup> を操作したい<br>[Flash <sup>®</sup> メニュー] | <u> 共通操作</u><br>情報画面で → 「 便利機能」 → ● →<br>「Flash <sup>®</sup> メニュー」 → ● → 下記の操作             |
|                                     | 情報画面で電話番号/E-mail/トレス選択<br>「メール作成」●●「S!メール」/「SMS」●<br>●メール作成●●                                                   |                                                        | <ul> <li>一時停止/再生する</li> <li>「一時停止」/「続きから再生」/「始めから再生」</li> <li>●</li> </ul>                 |
|                                     | ●E-mailアトレスを選んにとき、「S!メール」/「SMS」<br>を選び●を押す必要はありません。                                                             |                                                        | 画質を設定する 「画質設定」◆●◆画質選択◆●                                                                    |
| 文字列をコピーしたい<br>[文字をコピー]              | 情報画面で☆♪「文字をコピー」♪●♪ 開始文<br>字選択→ ● ◆終了文字選択→ ●                                                                     | 画像などのデータを保<br>存したい                                     | 其通操作情報画面で☆ ◆「ファイル保存」 ● ● 下記の操作                                                             |
| コピーした文字列で辞<br>書検索したい<br>[コピーして辞書検索] | 情報画面で☆◆「便利機能」●●◆「コピーし<br>て辞書検索」●●◆開始文字選択●●◆終了文<br>字選択●●→辞書選択●●◆「検索」●●目<br>的の単語など選択●●                            | [ファイル保存]                                               |                                                                                            |
| Web検索を利用したい<br>[Web検索]              | 情報画面で☆◆「便利機能」◆●◆「Web検<br>索」◆●◆検索文字列入力◆●                                                                         |                                                        | <ul> <li>●電波状態や電池残量、メモリの空き容量を確認して</li> </ul>                                               |
| 情報画面内の文字列を<br>検索したい<br>【検索】         | <b>情報画面で☆◆「便利機能」◆●◆「検索」◆</b><br>●◆検索文字列入力◆●<br>●検索結果が複数のときは、●を押すと次の結果が表示されます。                                   |                                                        | から操作してください。<br><b>背景画像を保存する</b><br>「背景画像保存」 → ● → 「保存」 → ● → ファイ<br>ル名入力 → ● → 「ここに保存」 → ● |
| 文頭/文末に移動した<br>い<br>【文頭/文末】          | 情報画面で → 「便利機能」 → ● → 「ページ内<br>ジャンプ」 → ● → 「文頭」 /「文末」 → ●                                                        | 情報画面を更新したい<br>【更新】                                     | 情報画面で☆◆「更新」◆●<br>●画面メモの情報画面で操作しても、最新の内容に更<br>新されます。                                        |
| 情報画面の詳細情報を<br>確認したい<br>[詳細情報表示]     | 情報画面で☆→>「便利機能」→●→「詳細情報<br>表示」→●→表示内容選択→●                                                                        |                                                        |                                                                                            |

| 情報画面の文字化けを<br>解消したい<br>[文字コード変換]<br>ボタン操作(ショート<br>カット)を確認したい<br>[ヘルプ] | 情報画面で☆◆「設定」◆●◆「文字コード変換」◆●◆文字コード選択◆●                                  | <ul> <li>情報画面の設定</li> <li>¥ahoo!ケータイ,</li> <li>PCサイトブラウザで、次の操作を行います</li> <li>「PCサイトブラウ・</li> </ul> | <b>/PCサイトブラウザ共通</b> '操作するときは、『「設定」 ◆ ●』の代わりに、   ・    ・    ・    ・    ・    ・                                                                                |
|-----------------------------------------------------------------------|----------------------------------------------------------------------|----------------------------------------------------------------------------------------------------|----------------------------------------------------------------------------------------------------|
| ■Yahoo!ケータイ<br>情報画面の文字サイズ<br>を変更したい<br>[文字サイズ]                        | 情報画面で᠍᠍(長く):拡大/□□(長く):縮小                                             | 情報内の画像/音楽を<br>表示/再生しない<br>[画像・音設定]                                                                 | <u> 共通操作</u> ● → 「Yahoo!ケータイ」 → ● → 「設 定 」 → ● → 「画像 ・ 音設定 」 → ● → 下記の操作  画像を表示しない 「画像表示」 → ● → 「表示しない」 → ●                                               |
| ■PCサイトブラウサ<br>画面表示を切り替えた<br>い<br>[画面表示切替]                             | 情報画面で☆◆「画面幅に合わせる」/「元の画<br>面幅に戻す」 → ●                                 | 情報画面の文字サイズ<br>を変更したい<br>[文字サイズ]                                                                    | 音楽を再生しない<br>「音再生」 ◆ ● ◆ 「再生しない」 ◆ ●<br>● ◆ 「Yahoo!ケータイ」 ◆ ● ◆ 「設定」 ◆ ● ◆<br>「文字サイズ」 ◆ ● ◆ 文字サイズ選択 ◆ ●                                                     |
| 情報画面を拡大/縮小<br>表示したい<br>[拡大縮小表示設定]<br>範囲を選んですばやく<br>表示したい<br>[クイック移動]  | 情報画面で33 (長く):拡大/13 (長く):縮小<br>情報画面で53 (長く) →表示範囲選択画面表示<br>→表示範囲選択→ ● | ポインタを使用したい<br>[ポインタ (矢印) 設定]                                                                       | <u> 甘通操作</u> ●⇒「Yahoo!ケータイ」⇒●⇒「設<br>定」⇒●⇒「ポインタ(矢印)設定」⇒●⇒下<br>記の操作<br>ポインタを利用する<br>「ポインタモード設定」⇒●⇒「通常モード」⇒                                                  |
| 情報画面の一部を拡大<br>表示したい<br>[ポインタ周辺拡大]                                     | 情報画面で拡大する箇所にポインタ移動 ● □○(長<br>く)<br>● □□を押している間、ポインタ周辺が拡大表示され<br>ます。  | ダウンロードしたファ<br>イルの保存先としてメ<br>モリカードを優先した                                                             | <ul> <li>●</li> <li>ポインタの移動速度を変更する</li> <li>「速度設定」 ●● ◆速度選択 ● ●</li> <li>● 「Yahoo!ケータイ」 ●● 「設定」 ●●</li> <li>「ファイル保存先」 ●● 「メモリカード優先」</li> <li>●</li> </ul> |
|                                                                       |                                                                      | い<br>【ファイル保存先】                                                                                     | <ul> <li>ファイルによっては、ここでの設定がはたらかない<br/>ことがあります。</li> </ul>                                                                                                  |

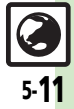

### ■Yahoo!ケータイ

| 情報画面のスクロール<br>単位を変更したい<br>[スクロール単位]        | ● → 「Yahoo!ケータイ」 → ● → 「設定」 → ● →<br>「スクロール単位」 → ● → スクロール単位選択<br>→ ●                                                                        |
|--------------------------------------------|----------------------------------------------------------------------------------------------------|
| ■PCサイトブラウサ                                 | ř.                                                                                                    |
| 連続スクロール時にガ<br>イドを表示しない<br>[ガイド表示]          | <ul> <li>● 「Yahoo!ケータイ」●● 「PCサイトブ<br/>ラウザ」●● 「PCサイトブラウザ設定」●●<br/>「スクロール設定」●●●「ガイド表示」●●●</li> <li>「Off」●●</li> </ul>                          |
| 情報画面のスクロール<br>単位を変更したい<br>[スクロール単位]        | <ul> <li>●◆「Yahoo!ケータイ」●●◆「PCサイトブラウザ3●●「PCサイトブラウザ設定」●●◆「スクロール設定」●●◆「スクロール単位」</li> <li>●◆スクロール単位選択◆●</li> </ul>                               |
| 起動時などに警告画面<br>を表示しない<br>【 <b>警告画面表示設定】</b> | <ul> <li>● 「Yahoo!ケータイ」●● 「PCサイトブ<br/>ラウザ」●●「PCサイトブラウザ設定」●●</li> <li>「警告画面表示設定」●●● 「PCサイトブラウ</li> <li>ザ」 / 「Yahoo!ケータイ」●● 「Off」●●</li> </ul> |

| メディアプレイヤーか    | <u> 共通操作</u> ● ◆「メディアプレイヤー」 ◆ ● ◆           |
|---------------|---------------------------------------------|
| らストリーミングを利    | 「ストリーミング」 ◆ ● ◆ 下記の操作                       |
| 用したい          | 続きから再生する                                    |
| [メディアプレイヤー利用] | 「続きから再生」 ⇒ ●                                |
|               | ブックマークを利用して再生する<br>「ブックマーク」⇒ ●⇒ ブックマーク選択⇒ ● |
|               | 履歴を利用して再生する<br>「履歴」⇒●⇒履歴選択⇒●                |

### ブックマーク

| ブックマークを削除したい                             | <u> 共通操作</u> ● ◆ 「Yahoo!ケータイ」 ◆ ● ◆ 「ブッ<br>クマーク」 ◆ ● ◆ 下記の操作                                       |
|------------------------------------------|----------------------------------------------------------------------------------------------------|
| L 削除/ 主件削除」                              | 1 件削除する<br>ブックマーク選択◆☆◆「削除」→●→「はい」<br>◆●                                                            |
|                                          | すべて削除する<br>☆◆「全件削除」◆●◆操作用暗証番号入力◆<br>●◆「はい」◆●                                                       |
| ブックマークのタイト<br>ルを変更したい<br><b>[タイトル変更]</b> | <ul> <li>「Yahoo!ケータイ」・・</li> <li>「ブックマーク選択・・</li> <li>「タイトル:」・・</li> <li>タイトル入力・</li> </ul>        |
| ブックマークのURLを<br>編集したい<br><b>[URL編集]</b>   | <ul> <li>● 「Yahoo!ケータイ」●● 「ブックマーク」●● ブックマーク選択 ●● 「編集」●</li> <li>●● 「URL:」●●● URL編集●●● ●</li> </ul> |

### ストリーミング

| ストリーミングの詳細を設定したい | <ul> <li>         (共通操作)ストリーミング中に☆◆「設定」◆●         </li> <li>         下記の操作         </li> </ul>              |
|------------------|----------------------------------------------------------------------------------------------------|
| 【設定】             | <b>動画の表示サイズを変更する</b><br>「表示サイズ」 ● ● ● サイズ選択 ● ●<br>● データによっては、表示サイズが変更できないこと<br>があります。                      |
|                  | <ul> <li>第明を設定する</li> <li>「照明」 ● ● ▲ 点灯方法選択 ● ●</li> <li>「通常設定依存」にすると、「画面表示設定」の照明の設定内容に従って動作します。</li> </ul> |
|                  | 音響効果を設定する<br>「音響効果」⇒●⇒効果選択⇒●                                                                                |

> インターネット

5-12

| ブックマークのURLを                             | ● <b>→</b> [Yahoo!ケータイ] <b>→</b> ● <b>→</b> 「ブックマー | 画面メモ               |                                                |
|-----------------------------------------|----------------------------------------------------|--------------------|------------------------------------------------|
| メールで送りたい                                | ク」 → ● → フックマーク選択 → 団 → 「送信」 →                     |                    |                                                |
| [UKL达信]                                 |                                                    | 画面メモを削除したい         | 供通操作 ● ◆「Yahoo!ケータイ」 ◆ ● ◆「画                   |
|                                         |                                                    | [削除/全件削除]          | 面メモ」⇒●⇒下記の操作                                   |
|                                         | ● 乂子数によっ Cは、自動的にS!メール作成画面が表<br>ニャルナオ               |                    | 1件削除する                                         |
|                                         |                                                    |                    | 画面メモ選択⇒☆「削除」⇒●⇒「はい」⇒●                          |
| フックマークを並べ替                              | ● Yahoo!ケータイ」 → ● → 「ブックマー                         |                    | すべて削除する                                        |
| えたい                                     | ク」 → ● → フックマーク選択 → □ → 「並べ替え」                     |                    | ◎◆「全件削除」◆●◆操作用暗証番号入力◆                          |
| 「並べ替え」                                  | ▶ ● ▶ 移動先選択 ▶ ●                                    |                    | ● → [はい] → ●                                   |
| ブックマークの詳細情                              | ● 	「Yahoo!ケータイ」 	● ● 	「ブックマー                       | 画面メモのタイトルを         |                                                |
| 報が知りたい                                  | ク」 → ● ● ブックマーク選択 → 🔄 → 「詳細情報                      | 変更したい              | <ul> <li>●●画面 X 干 選択● ◎● 「タイトル変更」●●</li> </ul> |
| 「「「「「「」」「「」」「「」」「」」「「」」「」」「」」「」」「」」「」」「 | 表示」⇒●                                              | [タイトル変更]           | ● タイトル入力 ●                                     |
| ブックマークをフォル                              | 共通操作  ●◆「Yahoo!ケータイ」◆●◆「ブッ                         | 画面メモー 暫を並べ巷        | ● Yahoolケータイ ● ● 「雨面メモ」                        |
| ダで管理したい                                 | クマーク」⇒●⇒下記の操作                                      | 国面ハビ 見を並べ自<br>えたい  |                                                |
| [フォルダ管理]                                | フォルダを作成する                                          | [並べ替え]             |                                                |
|                                         | ◎→「フォルダ作成」→●→フォルダ名入力→●                             |                    |                                                |
|                                         | フォルダに移動する                                          | 回回メモの計準情報が<br>知りたい |                                                |
|                                         | ブックマーク選択⇒□→「移動」⇒●→移動先                              |                    | □                                              |
|                                         | 選択⇒●⇒「移動」⇒●                                        |                    |                                                |
|                                         | フォルダからブックマークを出す                                    | 回国メモー見の衣示を切りまったい   |                                                |
|                                         | フォルダ選択⇒●⇒ブックマーク選択⇒№⇒「移                             | 「リスト表示/確認表示]       | □   回国メモ選択   □   リスト衣小」/ 「唯<br>  認表示  ▲ ●      |
|                                         | 動   ⇒ ● ⇒ 「移動   ⇒ ●                                |                    |                                                |
|                                         | フォルダ名を変更する                                         |                    |                                                |
|                                         | フォルダ選択⇒№⇒「フォルダ名変更」⇒●                               |                    |                                                |
|                                         | フォルダ名入力 ●                                          |                    |                                                |
|                                         | フォルダウのブックマークをすべて削除する                               |                    |                                                |
|                                         | フォルダ選択⇒●⇒◎⇒「フォルダ内全件削除」                             |                    |                                                |
|                                         | ◆●◆操作用暗証番号入力◆●◆「はい」◆●                              |                    |                                                |
|                                         | フォルダを削除する                                          |                    |                                                |
|                                         | フォルダ選択⇒四→「削除」⇒●⇒操作用暗証                              |                    |                                                |
|                                         | 番号入力→●→「はい」→●                                      |                    |                                                |

5 インターネット

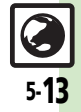

| RSSフィード     |                                                                                           | RSSを並べ替えたい        | ● ◆「Yahoo!ケータイ」 → ● → 「PCサイトブ      |
|-------------|-------------------------------------------------------------------------------------------|-------------------|------------------------------------|
|             |                                                                                           | 「並べ替え」            | ラウザ」 (RSSフィード) (RSS                |
| RSSの更新を禁止した | τ ●⇒「Yahoo!ケータイ」⇒●⇒「PCサイトブ                                                                |                   | フィード管理」⇒●⇒「並べ替え」⇒●⇒並び              |
| い           | ラウザ」⇒●⇒「RSSフィード」⇒●⇒タイト                                                                    |                   | 順選択⇒●                              |
| [更新禁止       | ]   ル選択 ⇒ 🔄 ⇒ 「RSS フィード管理」 ⇒ 🗩 「更                                                         | RSSの詳細情報を確認       | ●⇒「Yahoo!ケータイ」⇒●⇒「PCサイトブ」          |
|             | 新禁止」⇒●                                                                                    | したい               | ラウザ」⇒●⇒「RSSフィード」⇒●⇒タイト             |
| RSSをフォルダで管理 | 単 「共通操作」●●「Yahoo!ケータイ」●●●「PC                                                              | [詳細情報]            | ル選択→🖓→「RSSフィード管理」→●→「詳             |
| したい         | $\forall 1 \land 1 \land 2 \land 2 \land 2 \land 2 \land 2 \land 2 \land 2 \land 2 \land$ |                   | 細情報」⇒●                             |
| [フォルダ管理     | ] 下記の操作                                                                                   | 他の機器などとの間で        | [井通操作] ● ◆ [Yahoo!ケータイ   ◆ ● ◆ [PC |
|             | フォルダを作成する                                                                                 | RSSをやりとりしたい       | $\forall d \in \mathbb{R}$         |
|             | リオルタをIFIG9 も<br>同 ト 「RSSフィード管理」 ● ● ● 「フォルダ作                                              | [全件エクスポート/        | □ ● 「RSSフィード管理」● ● ● 下記の操作         |
|             |                                                                                           | インポート]            |                                    |
|             |                                                                                           |                   | 「今代エクフポート」 ●●●エクフポート失選択            |
|             | ノオルツに移動9つ<br>クイトル選切を回る「DCCフィード管理」を回る                                                      |                   |                                    |
|             |                                                                                           |                   |                                    |
|             |                                                                                           |                   | 「追加して入力(インホート)96                   |
|             | ノオルタ名を変更する                                                                                |                   |                                    |
|             |                                                                                           |                   |                                    |
|             | 「ノオルダ名変更」 ・ ・ ノオルダ名人力 ・                                                                   |                   |                                    |
|             | フォルダを削除する                                                                                 |                   | 現在のRSSをすべて削除して入力(インボート)            |
|             | フォルタ選択⇒□⇒  削除」⇒ ● ⇒ 操作用暗証                                                                 |                   | 96 <br>「インナート」 ション ファイル 窓口 ション 「別」 |
|             | 番号人力→●●→  はい] →●                                                                          |                   |                                    |
| RSSを削除したい   | [共通操作] ● ◆「Yahoo!ケータイ」 ◆ ● ◆「PC                                                           |                   |                                    |
| [削除/全件削除    | ] サイトブラウザ」 ⇒ ● ⇒ 「RSSフィード」 ⇒ ● ⇒                                                          |                   |                                    |
|             | 下記の操作                                                                                     |                   |                                    |
|             | 1件削除する                                                                                    | RSSをメールで送りた       | ● Yahoo!ケータイ」 → ● → PCサイトフ         |
|             | タイトル選択⇒≈⇒「削除」⇒●⇒「はい」⇒●                                                                    | し)<br>「-/ リンディーオフ |                                    |
|             | すべて削除する                                                                                   | 「メール添い」           | ル選択●鬥●   KSS ノィード管理」● ●●   メー      |
|             | □ RSSフィード管理   ⇒ ● ⇒ 「全件削除   ⇒                                                             |                   | ノレ添℩℩」▼●▼メーノレ作成▼≧                  |
|             | ● ⇒ 操作用暗証番号入力 → ● → 「はい」 → ●                                                              |                   |                                    |
|             | ●「PCサイトブラウザ設定」の「メモリ操作」内、「RSS                                                              |                   |                                    |
|             | フィードリスト消去」でもすべて削除できます。                                                                    |                   |                                    |

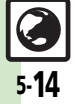

| セキュリティ設定                                                  |                                                                                                    | 入力したユーサ                                                                                                    |
|-----------------------------------------------------------|----------------------------------------------------------------------------------------------------|----------------------------------------------------------------------------------------------------|
| PC サイトブラウザで<br>次の操作を行います                                  | 操作するときは、『「 <b>設定</b> 」 ◆ ● 』の代わりに、                                                                    | <ul> <li>ベスワードの様</li> <li>を変更したい</li> <li>【認証情報保護</li> </ul>                                                   |
|                                                           | ケ」●●● IPCサイトノラウサ設定」●●                                                                                 |                                                                                                    |
| 接続認証のための情報<br>(製造番号)を自動的<br>こ送信しない                        | <ul> <li>●⇒「Yahoo!ケータイ」⇒●⇒「設定」⇒●⇒</li> <li>「セキュリティ設定」⇒●⇒「製造番号通知」⇒</li> <li>●⇒「Off」⇒●</li> </ul>       |                                                                                                    |
| [製造番号通知]                                                  |                                                                                                    |                                                                                                    |
| リンク元をサーバーに<br>通知しない<br><b>[Referer送出]</b>                 | ● 「Yahoo!ケータイ」 ◆ ● ◆ 「設定」 ◆ ● ◆<br>「セキュリティ設定」 ◆ ● ◆ 「Referer送出」 →<br>● ◆ 「送出しない」 ◆ ●                  | 計り/ 小計りる<br>たい<br>[Aja                                                                                         |
| お客様識別情報<br>(Cookie)の許可/<br>不許可を設定したい<br><b>[Cookie設定]</b> | ● 「Yahoo!ケータイ」 ◆ ● ◆ 「設定」 ◆ ● ◆<br>「セキュリティ設定」 ◆ ● ◆ 「Cookie設定」 ◆<br>● ◆ 設定内容選択 ◆ ●                    | <b>初期化/リ</b><br>●PCサイトブ<br>次の操作を行                                                                              |
| 情報画面のスクリプト<br>の実行方法を設定した<br>い<br>[スクリプト設定]                | <ul> <li>● Yahoo!ケータイ」●● 「設定」●●</li> <li>「セキュリティ設定」●● 「スクリプト設定」●</li> <li>● 設定内容選択●●</li> </ul>       | 「PCサイト<br>ブラウザの設定<br>クマーク、画面<br>どをお買いた                                                                         |
| セキュリティ保護情報<br>画面移動時に確認画面<br>を表示しない<br>【セキュリティ確認画面]        | <ul> <li>●→「Yahoo!ケータイ」→●→「設定」→●→</li> <li>「セキュリティ設定」→●→「セキュリティ確認</li> <li>画面」→●→「表示しない」→●</li> </ul> | <ul> <li>こをの負い上し</li> <li>態に戻したい         <ul> <li>[1]</li> <li>設定内容や登録</li> <li>お買い上げ時の</li> </ul> </li> </ul> |
| あらかじめ登録されて<br>いる電子証明書を確認<br>したい<br>【ルート証明書表示】             | <ul> <li>● Yahoo!ケータイ」</li> <li>● 「設定」</li> <li>● 「ルート証明書表示」</li> <li>● 証明書選択</li> </ul>              | してい<br>戻したい<br>[設定リ                                                                                            |
|                                                           |                                                                                                    |                                                                                                    |

| 入力したユーザーID/<br>バスワードの保持期間<br>を変更したい<br>[認証情報保持設定] | <ul> <li>●「Yahoo!ケータイ」●●「設定」●●</li> <li>「セキュリティ設定」●●●「認証情報保持設定」●●●</li> <li>「認証情報保持設</li> <li>●「プラウズ中保持」ではインターネット終了まで、「On」では電源を切ったあとも認証情報が保持されます。</li> <li>●サイトによっては、認証情報が保持できないことがあります。</li> </ul> |
|---------------------------------------------------|----------------------------------------------------------------------------------------------------|
| 非同期通信 (Ajax)の<br>許可/不許可を設定し<br>たい<br>[Ajax規制]     | ●◆「Yahoo!ケータイ」◆●◆「設定」◆●◆<br>「セキュリティ設定」◆●◆「Ajax規制」◆●◆<br>設定内容選択◆●                                                                                                    |

### ノセット

| ●PC サイトブラウザで<br>次の操作を行います<br>「PCサイトブラウ                    | 「操作するときは、『「設定」 ◆ ●』の代わりに、 -。 ・ ・ ・ ・ ・ ・ ・ ・ ・ ・ ・ ・ ・ ・ ・ ・ ・ ・                                         |
|-----------------------------------------------------------|----------------------------------------------------------------------------------------------------|
| ブラウザの設定やブッ<br>クマーク、画面メモな<br>どをお買い上げ時の状<br>態に戻したい<br>[初期化] | <ul> <li>● 「Yahoo!ケータイ」</li> <li>● ● 「設定」</li> <li>● ● 操作用暗証番号入力</li> <li>● ● 「はい」</li> <li>●</li> </ul> |
| 設定内容や登録内容を<br>お買い上げ時の状態に<br>戻したい<br>[設定リセット]              | <ul> <li>●◆「Yahoo!ケータイ」◆●◆「設定」◆●◆</li> <li>「設定リセット」◆●◆操作用暗証番号入力◆</li> <li>●◆「はい」◆●</li> </ul>            |

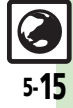

# こんなときは

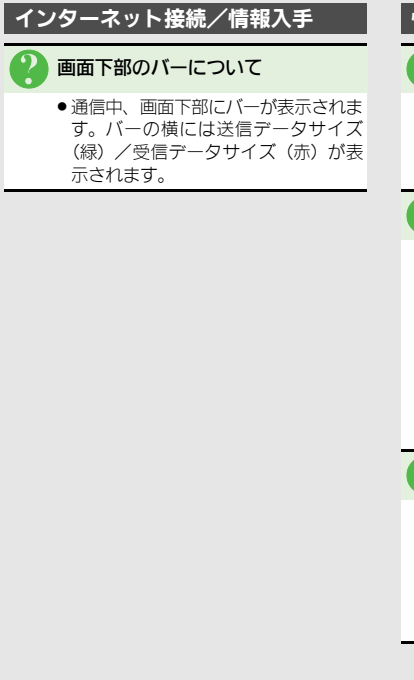

### 情報画面/画面操作

### 情報画面が一部表示されない

 タブ利用時には情報画面が一部表示で きないことがあります。不要な情報画 面を閉じて閲覧することをおすすめし ます。

### 情報画面の文字が重なる

- パソコンでよく使われる文字サイズを 基準に作成されているサイトではあり ませんか。このときは、文字サイズを 「最小」にすると、パソコンに近い表 示になります。
- ●PCサイトブラウザで拡大縮小表示を行うと、文字が重なることがあります。 このときは、拡大縮小率を変更してください。

# 情報画面表示中に他の機能が起動で きない

 「□」が表示されていませんか。Yahoo! ケータイ⇔PCサイトブラウザを切り替 えたときは、他の機能を起動できない ことがあります。利用していないブラ ウザを終了してからやり直してくださ い。

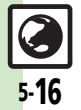

> インターネット